# Kenko パソコンソフト プラネタリウム 星空散歩 (ライト)取扱説明書

このたびは「パソコンソフト プラネタリウム 星空散歩ライト」をお買い上げいただきましてありがとうございます。 ご使用前にこの取扱説明書をよくお読みいただき、正しくお使いください。なお、取扱説明書は大切に保管してくだ さい。

## はじめに

- ・インストール時、ソフトウェア使用許諾契約書が表示されますのでよくお読みください。お客様のご同意を条件として、
   本製品の使用を許諾します。
- ・本ソフトウェア、および本書を運用した結果の影響については責任を負いかねますので、ご了承ください。
- ・記載されている会社名、製品名は各社の登録商標、または商標です。

# 🛕 警告

このCD-ROMは、パソコン専用ソフトです。音楽用CDプレイヤーで再生することはしないでください。聴覚障害を引き起こす恐れがあります。また音量によっては、スピーカー等が破損する恐れがあります。

## 🛕 注意

・目の健康のため、長時間の使用はなるべく避けてください。

## お取り扱い上のご注意

- ・ディスクは両面とも、指紋・ホコリ・水(油)滴等がつかないようにお取り扱いください。
- ・ディスクの上に、物を置いたり曲げたりしないでください。故障や破損の原因になります。
- ・ディスクに強い衝撃を与えたり、傷をつけないでください。
- ・ディスクは両面とも、鉛筆・ボールペンなどのペン先の固い筆記用具で文字を書いたりしないでください。
- ・ディスクには両面とも、シールやラベル、保護シート等を貼らないでください。
- ・ディスクには、水、アルコール、シンナー、コーティング剤等の溶剤類を使用しないでください。
- ・ひび割れ変形、接着剤などで補修したディスクは危険ですから絶対に使用しないでください。

## 保管上のご注意

- ・直射日光の当たるところ、高温・多湿の場所には置かないでください。
- ・ディスクは使用後、ケースに入れて保管してください。

# インストールの仕方

- ①CD-ROM をパソコンの CD-ROM トレイに入れてください。インストールを行う際は、使用中の全てのアプリケーションを終了させてください。
- ②しばらくすると自動で「パソコンソフト プラネ タリウム星空散歩ライトセットアップウィザード の開始」画面があらわれます。
   [次へ(N))]をクリックしてください。
- ③「使用許諾契約書の同意」の画面があらわれますので、内容をご確認の上[同意する]にチェックを入れ「次へ(N)〉]を押してください。
- ※同意いただけない場合は、本ソフトをご利用いた だけません。
- ④インストール先を指定して下さい。[次へ(N))]をクリックして下さい。
- ⑤「インストール準備完了」の画面があらわれます。
   〔インストール(I)〕を押してください。インストールが開始されます。
- ⑥「パソコンソフト プラネタリウム 星空散歩ライト セットアップウィザードの完了」画面があらわれましたら、インストールは完了です。[完了(F)]を押してください。しばらくすると『パソコンソフトプラネタリウム 星空散歩ライト』が自動で立ち上がります。星空散歩ライトと書いてある画面をクリックしてください。
- ⑦ライセンシールに印刷されているパスワードを入 力し、登録ボタンを押してください。
  - ■パスワード入力時のご注意
  - ・半角で入力してください。
  - ・アルファベットはすべて大文字で入力してください。
     ・1 (いち)と1(アイ)は間違えやすいのでお 気を付けください。
  - ・O(オー)は使われていません。O(オー)に 見える文字は O(ゼロ)です。
- ※パスワードを入力するまでは、「試用中」になり ます。
- ⑧左下に、「お名前(ニックネーム)」と「メールアドレス」を入力し、「お住まい」「誕生年」を選択していただき、[次へ]を押してください。
- ※最新天文ユースの表示が不要な方はこの操作は不 要です。
- ※頂いた個人情報は天文ニュースやメルマガの配信 など、当ソフトウェアに関する目的以外には使用 しません。
- ③確認画面があらわれますので、[次へ]を押して ください。登録が完了しますと web から「最新 天文ニュース」を表示することができます。 これで操作は完了です。そのまま「パソコンソフ ト ブラネタリウム 星空散歩ライト」をお楽しみ ください。

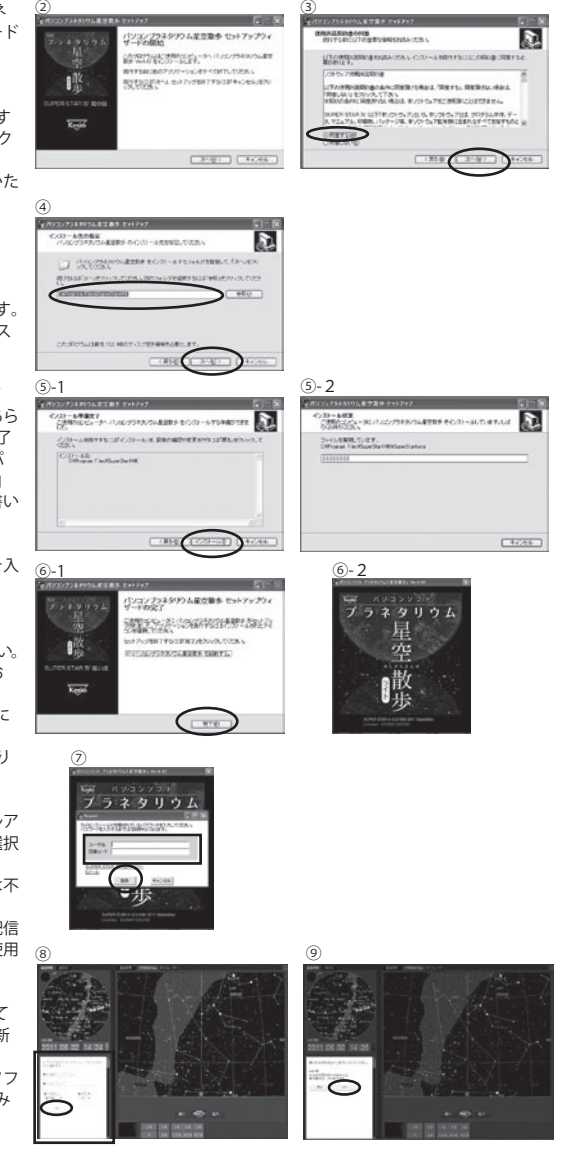

# 操作方法について

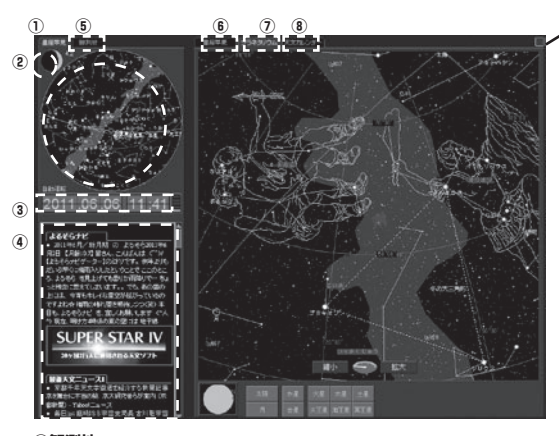

■フルスクリーンボタン

ボタンを押すと画面が広がります。再度押すと 元に戻ります。

### ①星座早見(小)

パネルクロックで時刻を変えたり、観測地を変 えたりすると、即座に書き換わります。

## ②月齡表示

星座早見の左上に常に表示されます。

## ③パネルクロック

変えたいパネルの上半分をクリックすると進み、下半分をクリックすると戻ります。現在時 刻でないときは自動運転は止まり、パネルク ロックのバックは黒くなります。現在時刻のと さは「自動運転」となり、10秒ごとに更新さ れます。

#### ④最新天文情報

「インストールの仕方」の⑧⑨の操作をした方だけ にインターネットから、最新の天文ニュースが表 示されるようになります。

## ⑤観測地

観測地を選んでクリックしてください。インストール時は、3地点登録されており、「新宿中央公園」が選ばれています。

## ■観測地を登録する

- 世界中、どこの場所にでも設定できます。まずは、あなたの町や旅先を追加してみましょう。 ※収録されている日本地図はおおざっぱですが、観測地はあまり正確でなくても空の 見え方は大きく変わりません。
  - ※もし精密な観測が必要な場合は観測地の北緯、東経、海抜(標高)を数値入力して 登録してください。
- 1) 地図をマウスの左ボタンでドラッグして、登録地点を表示します。
- 2)つぎに[縮小]・[拡大]ボタンをクリックするか、もしくは縮尺を示すメーターの上で マウスホイールを操作して観測地を拡大してください。
- 3)観測地点の上で右クリックするとそこが観測地点になります。地図上に黄色い○が付き、 緯度経度がセットされます。時差、サマータイム、海抜は自動セットされません。「海抜」 が分からないときは30mくらいを入れてください。星空は大きく変わりません。
- 4) 今の観測地点をリストに登録する場合は、[追加]ボタンをクリックすることでリスト に追加させることができます。 (追加した観測地名を書き換えておくといいでしょう。「自宅前」や「ハワイ」など。書 き換える方法は下記にある「■直接入力する」をご覧ください。)
- ■リストに登録済みの観測地点に上書きしたいとき

[上書き]ボタンをクリックしてください。すると今の観測地点が、観測地リストで選択中 の行に上書きされます。リストに登録済みの観測地点を修正する場合に使います。

### ■直接入力する

変えたい項目をクリックしてください。直接キーボードで入力するための入力画面が開きます。 「観測地点キー入力」画面が開いたら

- 地名・・・観測地の名前を自由に付けてください。
- 東経・北緯・・・・ 観測地の座標をキーボードで入力できます。 南緯や西経はマイナスで入力します。
- 時差・・・世界標準時との時差を入力します。日本は+9.00です。
- サマータイム・・・スライド時間が1時間の場合は1を入力します。
- 海抜・・・分かる範囲で入力してください。(分からない場合は 30mで問題ありません)。

高山でない限り大きく影響しません。(高山にもかかわらず 30m のままだと月の位置が微妙に変わります。)

- 変更が終了しましたら、下記ボタンのいずれかを押してください。
  - [表に追加]・・・観測地リストに新しく追加されます。

[表に上書]・・・今、表で選ばれている観測地に上書きされます。表に登録済みの観測地を変更したいときに使います。

[OK]・・・観測地点は変更されますが、観測地リストには影響しません(どこにも保存されません)。

[キャンセル]・・・変更を取り消したいときにクリックしてください。

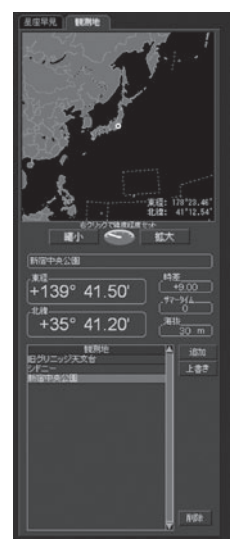

#### ⑥星座早見(大)

画面右に表示される大きな星座早見です。

- ■方角:画面下が今見てる空正面とすると、丸の真中が天頂(空の真上) になります。画面上が今見てる方角と反対側の空になります。 → ためいまた、たちになっていた。
- ■連動ボタン:左の小さな星座早見もいっしょに回転します。
  ■便利データ
  - ・ユリウス日:紀元前4713年1月1日12:00(UT)を起点にした日数。
  - ・準ユリウス日:1858 年 11 月 17 日 0:00(UT) を起点にした日数。
  - 地方恒星時:現在南中している天体の赤経。
  - ・薄明 始--- 空が明るくなり始める時刻 終--- 空が真っ暗になる時刻
  - ・太陽 出 --- 日の出時刻 没 --- 日の入り時刻
    - 没 --- 月の入り時刻

#### ⑦プラネタリウム

・月 出 --- 月の出時刻

空を見上げたときの星空です。緑色の星座名をクリックすると星座絵が あらわれます。もう一度クリックすると星座絵が消えます。画面下に並 んでいる惑星名ボタンはクリックするだけで惑星を探すことができます。

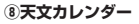

1ヶ月分の天文現象が一目瞭然に。文章は軌道計算で作られているのでデータ のダウンロードは不要です。過去未来の天文現象を表示することが可能です。 次のような天文現象を予測します。

- ・月齢、満月、新月、上弦の月、下弦の月
- ・月食(皆既月食、部分月食)
- ・日食(皆既日食、部分日食、金環日食)
- ・流星群
- ・彗星の接近(近日点通過)
- ・明るい星、月、惑星のランデブー(接近)
- ・明るい星の星食(掩蔽)
- ·惑星大接近
- ・惑星の状態(合衝矩)※冥王星を除く
- ・水星、金星の東方最大離隔、西方最大離隔
- 水星、金星の太陽面通過
- これらの現象の時刻やその時の光度なども合わせて表示されます。

観測地を変えたり、パネルクロックで年月を変えると、瞬時に天文カレンダーも書き換わります。 また、見たい現象をクリックすると、画面が変わり再現します。

※注意 現象によっては昼間で見えない場合があります。 ※注意 流星群 はクリックできません。

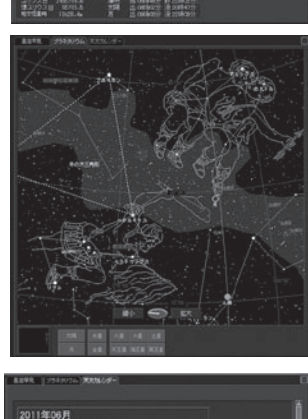

| 20112061          |                                                                                                    |  |
|-------------------|----------------------------------------------------------------------------------------------------|--|
|                   |                                                                                                    |  |
|                   |                                                                                                    |  |
| 1 (N) (104) (M)   |                                                                                                    |  |
| [관광/관문]           |                                                                                                    |  |
| 12.000            |                                                                                                    |  |
| [명망년만] -          |                                                                                                    |  |
| 10.01.011         |                                                                                                    |  |
| [귀장/분]            |                                                                                                    |  |
| 10.000            |                                                                                                    |  |
| N.M. \$13 15      |                                                                                                    |  |
| 10 10 11          |                                                                                                    |  |
| 11 2 91           |                                                                                                    |  |
| 12.02 011 102     |                                                                                                    |  |
| 0700              | 2月1日 - GR-264<br>(2月1日 - GR-264) - 4月1日 - 4月1日 - 4月1日 - 2月2日 - 2月2日                                                                                                    |  |
| 16 (A @125        |                                                                                                    |  |
| 10 10 10 10 10 10 |                                                                                                    |  |
| 15 # @14.5 집합     | NA ABRANCE ANALYSIN IN 12 AM 717 04                                                                                                    |  |
| 11 1 1 11 11 11   |                                                                                                    |  |
| 10 L              |                                                                                                    |  |
| 4P (2) (17.5      |                                                                                                    |  |
| 100 PT (14.8)     |                                                                                                    |  |
| 21 14 4 181 283   |                                                                                                    |  |
| 22 0 4 20.0       |                                                                                                    |  |
| 22 1 4 21 5 78    | юя                                                                                                    |  |
|                   |                                                                                                    |  |
| 10.0 6.711        |                                                                                                    |  |
| 38년 (243 井        | (5月)2010年(19)17月(19)17月(19)1717171717171717171717171717171717171 |  |
| 201 10 / 201      |                                                                                                    |  |

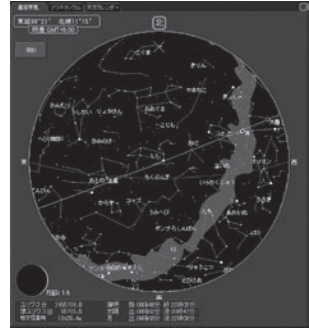